# IP-adres bepalen op SPA525G en SPA525G2 IP-telefoons

## Doelstellingen

IP-telefoons kunnen via een webinterface worden benaderd door het IP-adres van de telefoon in een webbrowser in te voeren. Het IP-adres van de telefoon moet bekend zijn om toegang te krijgen tot de webinterface.

Dit document legt uit hoe het IP-adres op SPA525G en SPA525G2 IP-telefoons moet worden bepaald.

## Toepasselijke apparaten

- · SPA525G IP-telefoon
- · SPA525G2 IP-telefoon

#### Stap voor stap Procedure

#### IP-adres van de IP-telefoon bepalen

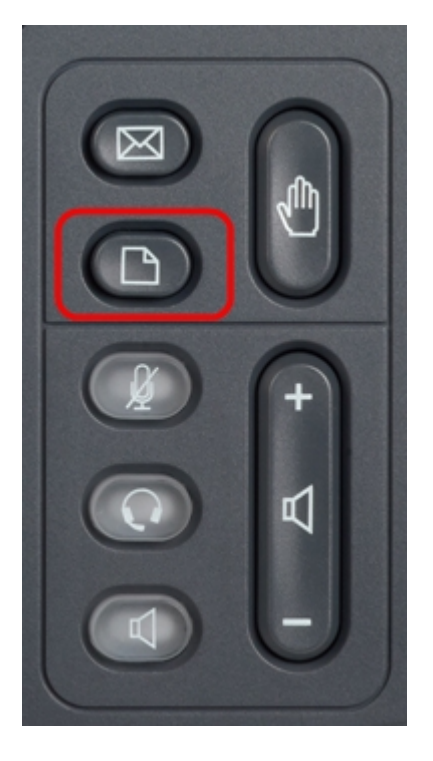

Stap 1. Druk op de knop **Setup** op de IP-telefoon om het menu *Informatie en Instellingen* op te halen.

| 01/0                     | 1 12:00p              | User1 |   |  |
|--------------------------|-----------------------|-------|---|--|
| Information and Settings |                       |       |   |  |
| 3                        | Speed Dials           |       |   |  |
| 4                        | MP3 Player            |       |   |  |
| 5                        | Web Applications      |       |   |  |
| 6                        | User Preferences      |       |   |  |
| 7                        | Network Configuration |       |   |  |
| 8                        | Device Administration |       |   |  |
| 9                        | Status                |       |   |  |
|                          | Select                | Exi   | t |  |

Stap 2. Scrolt naar boven en naar onder met de navigatietoetsen om de **status** te selecteren. Druk op **Select** om het *Status-*menu op te halen.

| 01/0   | 1 12:00p            | User1 |   |  |
|--------|---------------------|-------|---|--|
| Status |                     |       |   |  |
| 1      | Product Information |       |   |  |
| 2      | Network Status      |       |   |  |
| 3      | Phone Status        |       |   |  |
| 4      | Peripheral Status   |       |   |  |
| 5      | Call Park Status    |       |   |  |
| 6      | VPN Status          |       |   |  |
|        |                     |       |   |  |
|        | Select              | Bac   | k |  |

Stap 3. Scrolt naar boven en naar onder met de navigatietoetsen om de **netwerkstatus** te selecteren. Druk op **Selecteer** deze optie om het menu *Netwerkstatus* weer te geven.

| 01/01 12:00p 🚽 User1 |                       |               |      |  |  |
|----------------------|-----------------------|---------------|------|--|--|
| Network Status       |                       |               |      |  |  |
|                      | Network Type          | Ethernet      |      |  |  |
|                      | <b>Network Status</b> | Connected     |      |  |  |
|                      | IP Status             | ОК            |      |  |  |
|                      | Addressing Type       | DHCP          |      |  |  |
|                      | IP Address            | 10.1.1.15     |      |  |  |
|                      | Subnet Mask           | 255.255.255.0 |      |  |  |
|                      |                       |               |      |  |  |
| Refresh              |                       |               | Back |  |  |

Stap 4. Scrolt naar boven en naar onder met de navigatietoetsen om het IP-adresveld te vinden. Dit is het IP-adres van de telefoon.